# Настройка модуля MP3509 с помощью программ-конфигураторов для Windows и Android

После включения модуль создает вокруг себя WiFi сеть с названием формата: WIFI\_2RELE\_MP3509 V1.6\_12345678 где WIFI\_2RELE\_MP3509 V1.6\_ - тип и версия устройства 12345678 - уникальный номер модуля, его ID

## Общее:

Модуль МР3509 может работать в трех режимах:

- Локальный – модуль создает вокруг себя собственную сеть с именем вида:

**WIFI\_2RELE\_MP3509 V1.6\_10359743.** В этом режиме модуль управляется устройствами, подключенными к нему напрямую, например, смартфоном с Андроидом. Настройка модуля для работы в локальном режиме не требуется. IP-адрес по умолчанию: 192.168.4.1.

- Сетевой — модуль подключается к существующей локальной сети и доступен в ней по адресу, который ему присвоит ваш роутер.

- Сетевой + локальный объединяет оба режима работы

## Подключение МР3509 к локальной Wi-Fi сети (сетевой режим).

Цель настройки – сообщить модулю Название и пароль сети, к которой он должен подключиться.

В процессе настройки необходимо выполнить следующие шаги:

- 1. Перевести модуль в режим настройки сетевых параметров.
- 2. Непосредственно настроить эти параметры с помощь прилагаемой программыконфигуратора, вы можете воспользоваться версиями для Windows или Андроид
- 3. Перезагрузить WiFi-модуль.

После этого можно пользоваться.

### 1. Перевод модуля в режим настройки сетевых параметров.

На рисунке ниже в левом верхнем углу вы видите контакты на плате, которые необходимо замкнуть. На плате они обозначены: **IOO2** и **GND**. Подготовьте кусочек проволоки, разогнутую скрепку, тонкий пинцет либо что-то подобное. Для удобства можно припаять к этим контактам нормально разомкнутую кнопку.

Выключите модуль, подождите несколько секунд и снова включите. В течение первых 3-х секунд замкните 2 контакта. Подождите примерно 7-10 секунд и разомкните контакты.

Внимание! В момент подачи питания контакты должны быть обязательно разомкнуты.

Модуль перешел в режим настройки

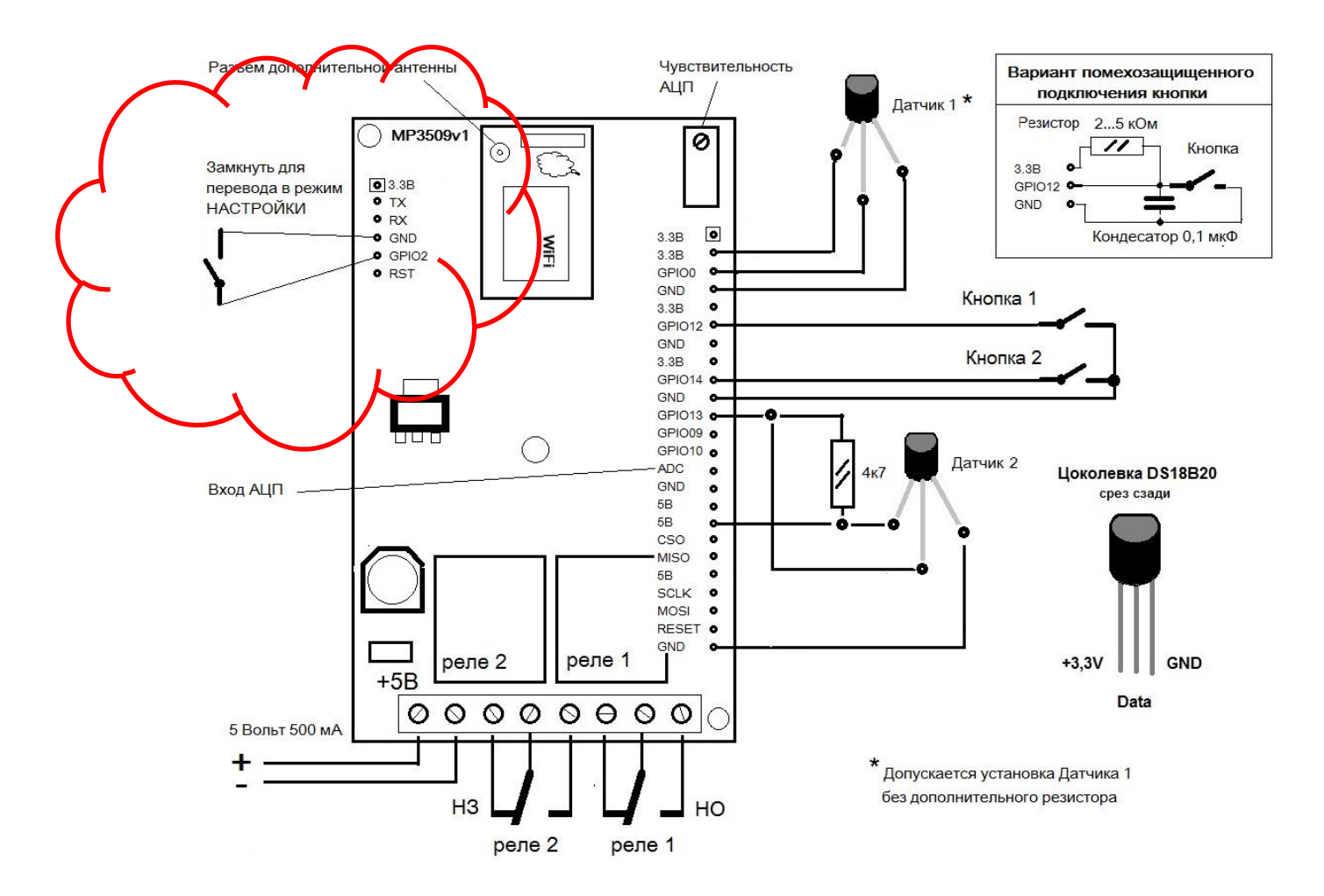

Внимание! Вход в режим настроек приводит настройки модуля к заводским значениям. Восстанавливается пароль по умолчанию для точки доступа 180160180160. Этим можно пользоваться, если вы забыли сетевые настройки или поменяли роутер домашней сети.

# 2. Настройка сетевых параметров с помощью программы-конфигуратор для Windows:

Подключите свой компьютер к WiFi сети модуля MP3509 - выберите сеть модуля **WIFI\_2RELE\_MP3509 V1.6\_xxxxxx** из списка доступных и нажмите «Подключить».

Пароль по умолчанию для всех модулей 180160180160

Запустите заранее скачанную с нашего сайта программу ESP Config.exe

В полях NAME STATION и PASSWORD STATION вы указываете имя вашей WiFi-сети и пароль для входа в нее.

В поле **PASSWORD AP** вы можете поменять пароль для доступа к собственной сети модуля (по умолчанию 180160180160)

| 🗱 ESP_Config_C V1.5 10.06.2015 alexshipo – 🗆 🗙                                                                                                    |  |  |  |  |  |  |
|----------------------------------------------------------------------------------------------------|--|--|--|--|--|--|
| Войдите в режим НАСТРОЙКА подав питание и через секунду замкните<br>GPIOO. Подождите примерно 5-7 сек.Разомкните GPIOO. Подключитесь<br>к появившейся точке доступа по паролю 180160180160. Настройте<br>параметры. Нажмите ПОИСК УСТРОЙСТВА. Должно появиться окно<br>с IP адресом. Далее нажмите ЗАПИСАТЬ |  |  |  |  |  |  |
| Подключение к WIFI сети                                                                                                    |  |  |  |  |  |  |
| NAME STATION                                                                                                    |  |  |  |  |  |  |
| PASSWORD STATION                                                                                                    |  |  |  |  |  |  |
| Запрет точки доступа устройства и установка пароля                                                                                                    |  |  |  |  |  |  |
| 🗖 Запретить точку доступа                                                                                                    |  |  |  |  |  |  |
| PASSWORD AP                                                                                                    |  |  |  |  |  |  |
| ПОИСК УСТРОЙСТВА                                                                                                    |  |  |  |  |  |  |
| ЗАПИСАТЬ                                                                                                    |  |  |  |  |  |  |

Установленная «галочка» в поле «Запретить точку доступа» отключает локальный режим работы. Собственная локальная сеть модуля создаваться не будет. Таким образом, устраняется возможность несанкционированного вмешательства извне с паролем и IP-адресом по умолчанию.

При неустановленной «галочке» модуль работает в режиме «Сетевой + локальный»

| 🗰 ESP_Config_C V1.5 10.06.2015 alexshipo – 🗖 💌                                                                                                    |  |  |  |  |  |  |  |  |
|----------------------------------------------------------------------------------------------------|--|--|--|--|--|--|--|--|
| Войдите в режим НАСТРОЙКА подав питание и через секунду замкните<br>GPIOO. Подождите примерно 5-7 сек.Разомкните GPIOO. Подключитесь<br>к появившейся точке доступа по паролю 180160180160. Настройте<br>параметры. Нажмите ПОИСК УСТРОЙСТВА. Должно появиться окно |  |  |  |  |  |  |  |  |
| с IP адресом. Далее нажмите ЗАПИСАТЬ<br>Подключение к WIFI сети                                                                                                    |  |  |  |  |  |  |  |  |
| MKSmartHouse                                                                                                    |  |  |  |  |  |  |  |  |
| 180160180160                                                                                                    |  |  |  |  |  |  |  |  |
| Запрет точки доступа устройства и установка пароля                                                                                                    |  |  |  |  |  |  |  |  |
| 🔲 Запретить точку доступа                                                                                                    |  |  |  |  |  |  |  |  |
| PASSWORD AP                                                                                                    |  |  |  |  |  |  |  |  |
| ПОИСК УСТРОЙСТВА                                                                                                    |  |  |  |  |  |  |  |  |
| ЗАПИСАТЬ                                                                                                    |  |  |  |  |  |  |  |  |
|                                                                                                    |  |  |  |  |  |  |  |  |

После ввода значений, например, как на рисунке выше – нажмите кнопку «Записать», на экране

должно появиться сообщение о том, что данные переданы устройству

Кнопка ПОИСК УСТРОЙСТВА показывает адрес устройства в вашей WiFi сети. Этот адрес присваивается роутером. Добейтесь, чтобы ответ на поиск был похож на ответ на рисунке ниже. Внимание! IP-адрес не должен быть нулевым.

| ESP_(                                                                                                    | Config_C V1.5                        | 10.06.2015                 | alexship             | o – |  |  |  |
|----------------------------------------------------------------------------------------------------|--------------------------------------|----------------------------|----------------------|-----|--|--|--|
| Войдите в режим НАСТРОЙКА подав питание и через секунду замкни<br>GPIO0. Подождите примерно 5-7 сек.Разомкните GPIO0. Подключитес<br>к появившейся точке доступа по паролю 180160180160. Настройте<br>параметры. Нажмите ПОИСК УСТРОЙСТВА. Должно появиться окно<br>с IP адресом. Далее нажмите ЗАПИСАТЬ |                                      |                            |                      |     |  |  |  |
| ⊢Под                                                                                                    | ключение к WIFI се                   | ти                         |                      |     |  |  |  |
| MKSmartHouse                                                                                                    |                                      |                            |                      |     |  |  |  |
| 1                                                                                                    | Esp                                  | _config                    | ×                    |     |  |  |  |
| —З.<br>Г                                                                                                    | Устройство: WIF<br>IP Адрес: 192.168 | 1_2RELE V1.5_10<br>3.2.109 | 539301 <sup>0.</sup> | ля  |  |  |  |
| ľ                                                                                                    |                                      | OK                         |                      |     |  |  |  |
|                                                                                                    | ПОИСК УСТРОЙСТВА                     |                            |                      |     |  |  |  |
|                                                                                                    |                                      | ЗАПИСАТЬ                   |                      |     |  |  |  |

Запомните этот адрес – его необходимо будет ввести в ваше Андроид - приложение

Внимание! Если модуль не смог подключился к сети, то по поиску вы получите адрес 0.0.0.0 Проверьте правильность введенных Названия сети и пароля. Это должны быть название и пароль от WiFi сети вашего роутера

### 3. Перезагрузка WiFi модуля для работы с заданными параметрами сети.

Отключите питание, подождите несколько секунд и снова включите, не замыкая контактов для настройки. Через некоторое время модуль подключится к вашей сети.

#### Полезная опция!

Дополнительно, в интерфейсе вашего роутера вы сможете увидеть новое подключенное устройство с указанным адресом. Для удобства дальнейшей эксплуатации вы можете присвоить ему понятное вам имя и зафиксировать для него постоянный адрес. Смотрите Инструкцию пользователя для вашего роутера. Однако эти действия не являются обязаительными

### 4. Настройка сетевых параметров с помощью программы-конфигуратор для Windows:

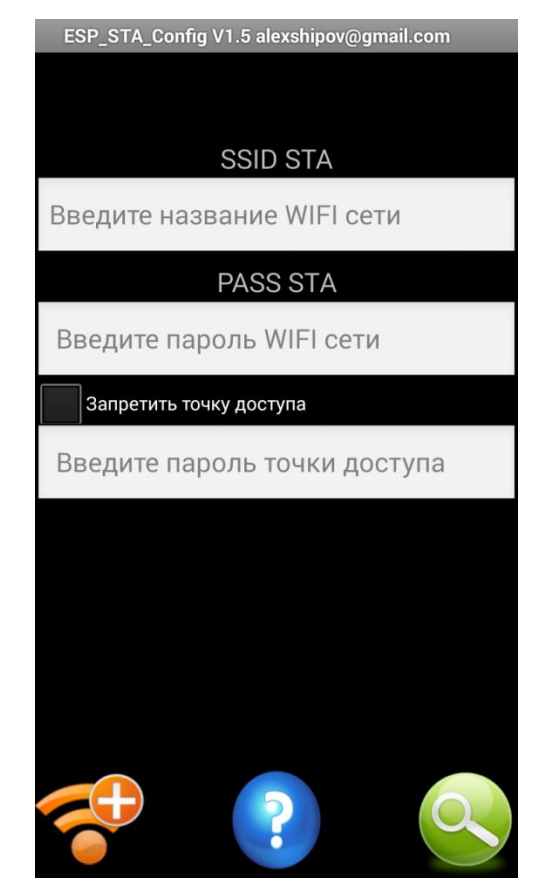

Скачайте с нашего сайта и установите Приложение-Конфигуратор для Android ESP\_STA\_Config.apk

Переведите модуль в режим настройки сетевых параметров

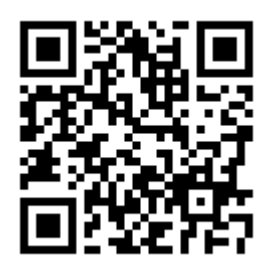

(см. п. 1) и подключитесь к локальной сети модуля паролем 180160180160

Запустите приложение.

Рабочее окно Конфигуратора имеет такой вид

Назначение полей ввода и кнопок аналогично Конфигуратору для Windows.

Настройте параметры сети, сохраните данные и перезагрузите модуль по питанию

5. Скачайте с сайта или Google Play (рекомендуется) приложение-управлятор для Android и установите его на ваш смартфон.

В настройках введите IP-адрес модуля, присвоенный ему роутером, либо адрес MP3509 по умолчанию. Теперь вы можете управлять вашим WiFi реле и электроприборами, подключенными к нему.

Внимание! Смартфон должен быть подключен к той же сети что и само WiFi реле.

### Управление через Интернет

Для управления модулем через Интернет вам потребуются статический IP-адрес вашего роутера (предоставляется провайдером услуг подключения к Интернету) либо сервис DDNS. При этом необходимо настроить так называемый «проброс портов» по инструкции к роутеру. Порт модуля для доступа к нему через Интернет **7777** 

Вопросы по настройке можно задать в службу технической поддержки Мастер Кит по телефону:

#### +7-495-234-77-66